## Scheduling - Schedule Immediately and Waitlist Scheduling

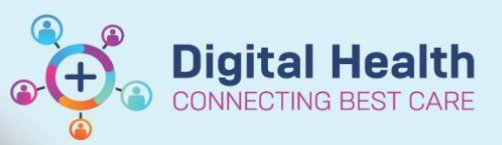

Digital Health Quick Reference Guide

## This Quick Reference Guide will explain how to:

Schedule an appointment from Scheduling Immediately Waitlist or Waitlist Not Scheduled

## Method 1 – Scheduling an Appointment from Referrals – Schedule Immediately Waitlist

- 1. Open PMOffice (Access Management Office)
- Under Referral Wait Lists > select Referrals Schedule -Immediately

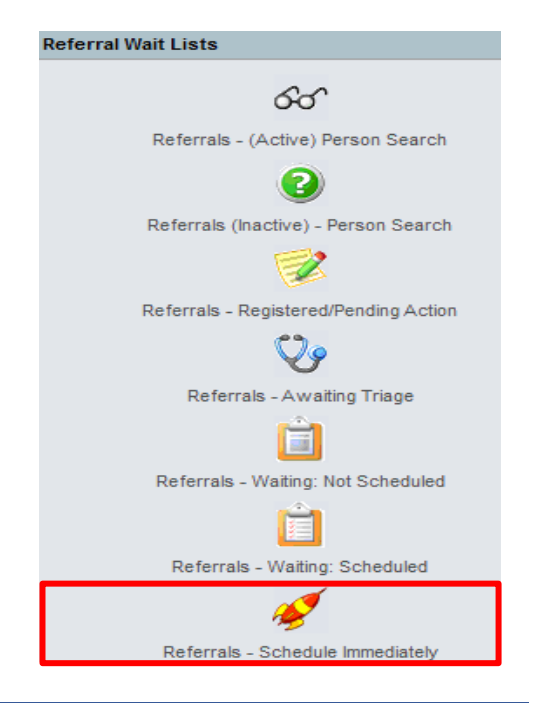

 Primary Filters window will appear select value/s from dropdown list and click Copy. Click OK Referrals – Schedule Immediately waitlist will launch. Highlight the patient, right click and select > Schedule

| 7100070  | TESTPAS, WILLOW      |                      |
|----------|----------------------|----------------------|
| 7100182  | TESTPAS, RUTH        | Conversation •       |
| 7100058  | TESTPAS, REQUESTTEN  | Legal Status         |
| 7100173  | TESTPAS, POLLY       | View Status Changes  |
| 7100004  | TESTPAS, MINDY       | History •            |
| 10023396 | TESTPAS, EISHA       | Change Filter Values |
| 10023396 | TESTPAS, EISHA       | Export               |
| 7100071  | TESTPAS, BRENDA      | Copy Bookings        |
| 7100071  | TESTPAS, BRENDA      | Copy bookings        |
| 7100116  | TESTPAS, APPT REPLAC | View Kemoved Rows    |
| 1809776  | Syeda, Kausar MISS   | Schedule             |

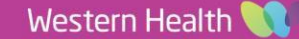

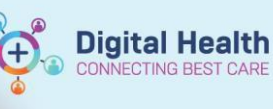

| diately Wait List has a co<br>intment                                                                                               | olumn for 'Booking Notes' which the user can refer to w                                                                        |  |  |  |
|----------------------------------------------------------------------------------------------------|----------------------------------------------------------------------------------------------------|--|--|--|
| Recommending Date                                                                                                    | Booking Notes                                                                                                    |  |  |  |
|                                                                                                    | Book in June                                                                                                    |  |  |  |
| <ul> <li>To sort columns, click the headers.</li> <li>To filter the columns, right click on the header and select filter</li> </ul> |                                                                                                    |  |  |  |
| Booking Notes                                                                                                    | Filter                                                                                                    |  |  |  |
|                                                                                                    | diately Wait List has a co<br>intment<br>Recommending Date<br>ck the headers.<br>c, right click on the header<br>Booking Notes |  |  |  |

 Scheduling Appointment Book will open and Appointment Attributes window will appear. Review the details for the appointment and add scheduling comments if required. Then click Ok.

| Details    | Orders       | Move Criteria | Resource List | Guidelines | Appointment | Eligibility |
|------------|--------------|---------------|---------------|------------|-------------|-------------|
| *Reason    | for Referra  | l:            |               |            |             |             |
| test       |              |               |               |            |             |             |
| *Mode o    | f Contact:   |               |               |            |             |             |
| Face-to-   | face         |               |               |            |             |             |
| *Interpre  | ter:         |               |               |            |             |             |
| No         |              |               |               |            |             |             |
| Interprete | er Mode of ( | Contact:      |               |            |             |             |
|            |              |               |               |            |             |             |
| *Transpo   | ort:         |               |               |            |             |             |
| No         |              |               |               |            |             |             |
| *MBS Eli   | gible:       |               |               |            |             |             |
| Yes        |              |               |               |            |             |             |
| VINAH P    | rofessional  | Groups:       |               |            |             |             |
|            |              |               |               |            |             |             |
|            |              |               |               |            |             |             |
|            |              |               |               |            |             |             |
|            |              |               |               |            |             |             |
| Booking    | Instructions |               |               |            |             |             |
|            |              |               |               |            |             |             |
| Scheduli   | ng Commer    | its:          |               |            |             |             |

- 5. Appointment details will populate in the Work in Progress.
- 6. Click on the Primary Resource and Drag and Drop into the required appointment slot

Work in progress: Eddy, Eliza OP [1] E- C TESTPAS, WILLOW 10:15 AM SJK Gynae MBS Review 10:30 AM TESTPAS, WILLOW Gynaecology MBS New (Wednesday, 07/06/2023) 10:45 AM SJK Gynae MBS Video New Current Schedule SJK Gynae MBS Video New 11:00 AM 🛓 🗐 SJK WC 1A GYN 11:15 AM SJK Gynae MBS Video New 🗄 🗣 Primary Resource 11:30 AM SJK Gynae MBS Video New 🗄 🔶 Patient 11:45 AM SJK Gynae MBS Video New

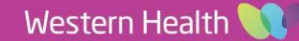

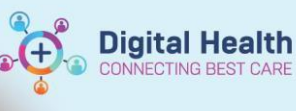

7. Patient will now appear in the appointment slot in a **Pending** status

| TESTPAS, WILLOW         |                     |
|-------------------------|---------------------|
| SJK Gynae MBS Video New |                     |
| SJK Gynae MBS Video New | Gypaecology MBS New |
| SJK Gynae MBS Video New | test                |
| SJK Gynae MBS Video New | 7100070             |
| SJK Gynae MBS Video New | SJK WC 1A GYN       |
|                         | Referral            |

8. Click **Confirm** 

Work in progress:

□-- 
TESTPAS, WILLOW □-- 
Gynaecology MBS New (Wednesday, 07/06/2023) □-- 
Current Schedule Schedule Confirm

- 9. The confirm window will appear, complete the mandatory fields and click Ok
- 10. The patient will now appear in a

**Booked(Confirmed)** status in the grid and will fall off the **Referral – Schedule Immediately** waitlist.

|          | Eddy, Eliza OP [1]      | Fennes                |  |  |
|----------|-------------------------|-----------------------|--|--|
| 8:30 AM  |                         |                       |  |  |
| 8:45 AM  |                         |                       |  |  |
| 9:00 AM  | SJK Gynae MBS Review    |                       |  |  |
| 9:15 AM  |                         |                       |  |  |
| 9:30 AM  | SJK Gynae MBS Review    |                       |  |  |
| 9:45 AM  | SJK Gynae MBS Review    |                       |  |  |
| 10:00 AM | SJK Gynae MBS Review    |                       |  |  |
| 10:15 AM |                         |                       |  |  |
| 10:30 AM | TESTPAS, WILLOW         |                       |  |  |
| 10:45 AM | SJK Gynae MBS Video New | TESTRAS WILLOW        |  |  |
| 11:00 AM | SJK Gynae MBS Video New | Gypaecology MRS New   |  |  |
| 11:15 AM | SJK Gynae MBS Video New | Test Reason for Visit |  |  |
| 11:30 AM | SJK Gynae MBS Video New | 7100070               |  |  |
| 11:45 AM | SJK Gynae MBS Video New | SJK WC 1A GYN         |  |  |
| 12:00 PM |                         | Referral              |  |  |
| 12:15 PM |                         | 01/03/1990            |  |  |

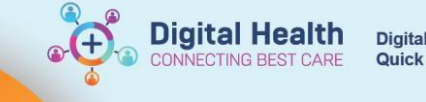

Referrals - Waiting: Not Scheduled

Referrals - Waiting: Scheduled

Referrals - Schedule Immediately

×

## Method 2 – Scheduling an Appointment from Referrals – Waiting: Not Scheduled

- 1. Open PMOffice (Access Management Office)

3. P Primary Filters window will appear - select value/s from dropdown list and click Copy. Click OK

💡 Primary Filters

| Filter Name: Specialty |   |            |                |  |  |
|------------------------|---|------------|----------------|--|--|
| Filter Value Type      |   |            |                |  |  |
|                        |   |            |                |  |  |
|                        |   |            |                |  |  |
| Change                 |   |            |                |  |  |
| FilterValues           |   |            |                |  |  |
| Pick percentation      |   |            | Currentvalues: |  |  |
|                        | ~ | 0          | WC Gynaecology |  |  |
|                        |   | Copy >     |                |  |  |
|                        |   | Select All |                |  |  |
|                        |   |            |                |  |  |
|                        |   |            |                |  |  |
|                        |   |            |                |  |  |
|                        |   |            |                |  |  |
|                        |   |            |                |  |  |
|                        |   |            |                |  |  |
|                        |   |            |                |  |  |
|                        |   |            |                |  |  |
|                        |   |            |                |  |  |

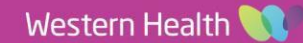

ок

- Referrals Waiting: Not Scheduled waitlist will launch. Highlight the patient, right click and select > Schedule
- 1828820
   TESTWHS, EMILYGP MS

   Conversation
   Legal Status

   View Status Changes...

   History

   Change Filter Values...

   Export...

   Copy Bookings

   View Removed Rows...
- 5. Complete steps 5 11 to schedule appointment
- 6. Once the appointment has been scheduled, the patient will fall off the waitlist and appear on the **Referrals – Waiting: Scheduled**

| X Referral |                | Patient Nar<br>D              | UR :<br>me :<br>OB : | 1828820<br>TESTWHS, EMILYGP<br>01/03/1991 |  |  |  |
|------------|----------------|-------------------------------|----------------------|-------------------------------------------|--|--|--|
| s - Waitin | Wait list reco | Wait list records : 2 Results |                      |                                           |  |  |  |
| g: So      | 1828820        | TESTWHS, EMILYGP MS           | 01                   | /03/1991 00:00:00                         |  |  |  |
| hedu       | 10023396       | TESTPAS, EISHA                | 01                   | /01/1990 00:00:00                         |  |  |  |
| uled       |                |                               |                      |                                           |  |  |  |

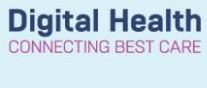